領収書の出力方法(1/3)

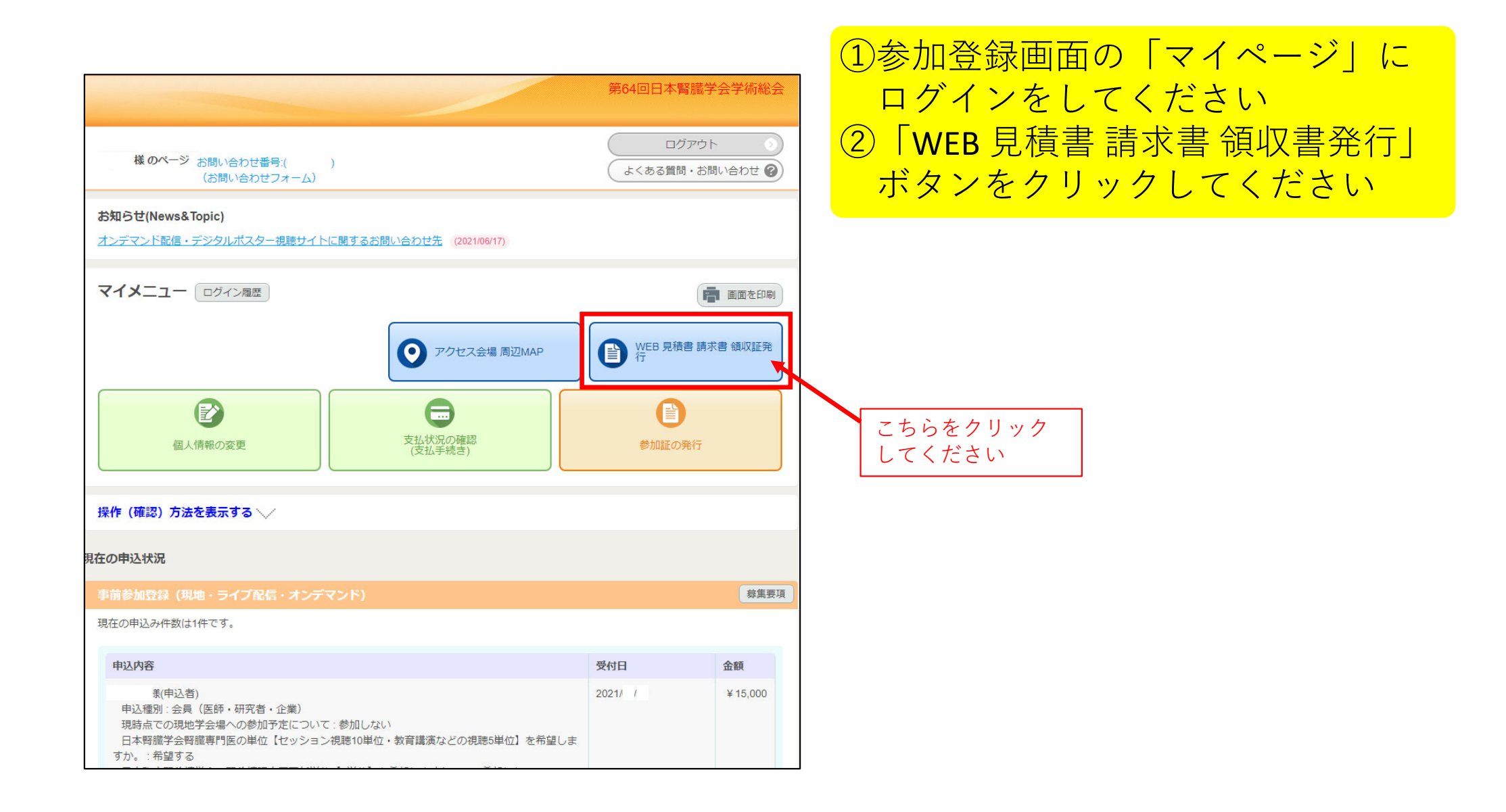

|                                                                                                    |                            |                             | 第64回日本腎臓学会学術総会                            |
|----------------------------------------------------------------------------------------------------|----------------------------|-----------------------------|-------------------------------------------|
| 様 のページ                                                                                                    |                            |                             | マイページへ<br>ログアウト<br>よくある質問・お問い合わせ 🍞        |
| <ul> <li>見積書・請求書</li> <li>何を出力しますか?</li> <li>見積書     <li>.     <li>.     <li>.     <li>.     <li>.     <li>.     <li>.     <li>.     <li>.     <li>.     <li>.     <li>.     <li>.     <li>.     <li>.     <li>.     <li>.     <li>.     </li> <li>.     </li> <li>.      </li> <li>.     </li> <li>.     </li> <li>.     </li> <li>.      </li> <li>.     </li> </li> </li> <li>.</li></li></li></li></li></li></li></li></li></li></li></li></li></li></li></li></li></ul> | · 領収証の発行<br>ラジオボタン<br>クリック | ·を                          |                                           |
| <ul> <li>選択</li> <li>事前参加</li> <li>難のお申込を出力します</li> <li>※宿泊(ホテル等)を運</li> <li>● 様(代)</li> </ul>                                                                                                    |                            | 第64回日本腎臓学会学術総<br>かの出力になります。 | <b>発行元</b><br>会                           |
| 宛名を指定して下さい。                                                                                                    | (初期値は代表者の個人情報となります。)       | 行<br>る                      |                                           |
|                                                                                                    |                            |                             | 宛名、出力対象者に問題<br>なければ、「発行」ボタ<br>をクリックしてください |

 ③領収書のラジオボタンが 青くなるようにクリック してください
 ④その下の"選択"の下に チェックマークを入れて ください
 ⑤宛名を確認してください
 ⑥問題がなければ「発行」 ボタンをクリックして ください

## 領収書の出力方法(3/3)

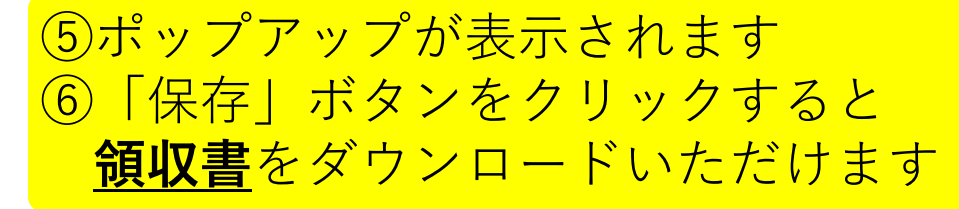

※ポップアップは、ご自身の閲覧ブラウザの設定によります。 表示されない場合はブラウザのポップアップブロックを解除してください。 解除ができない場合は運営事務局にて領収書を発行いたしますのでご連絡ください。

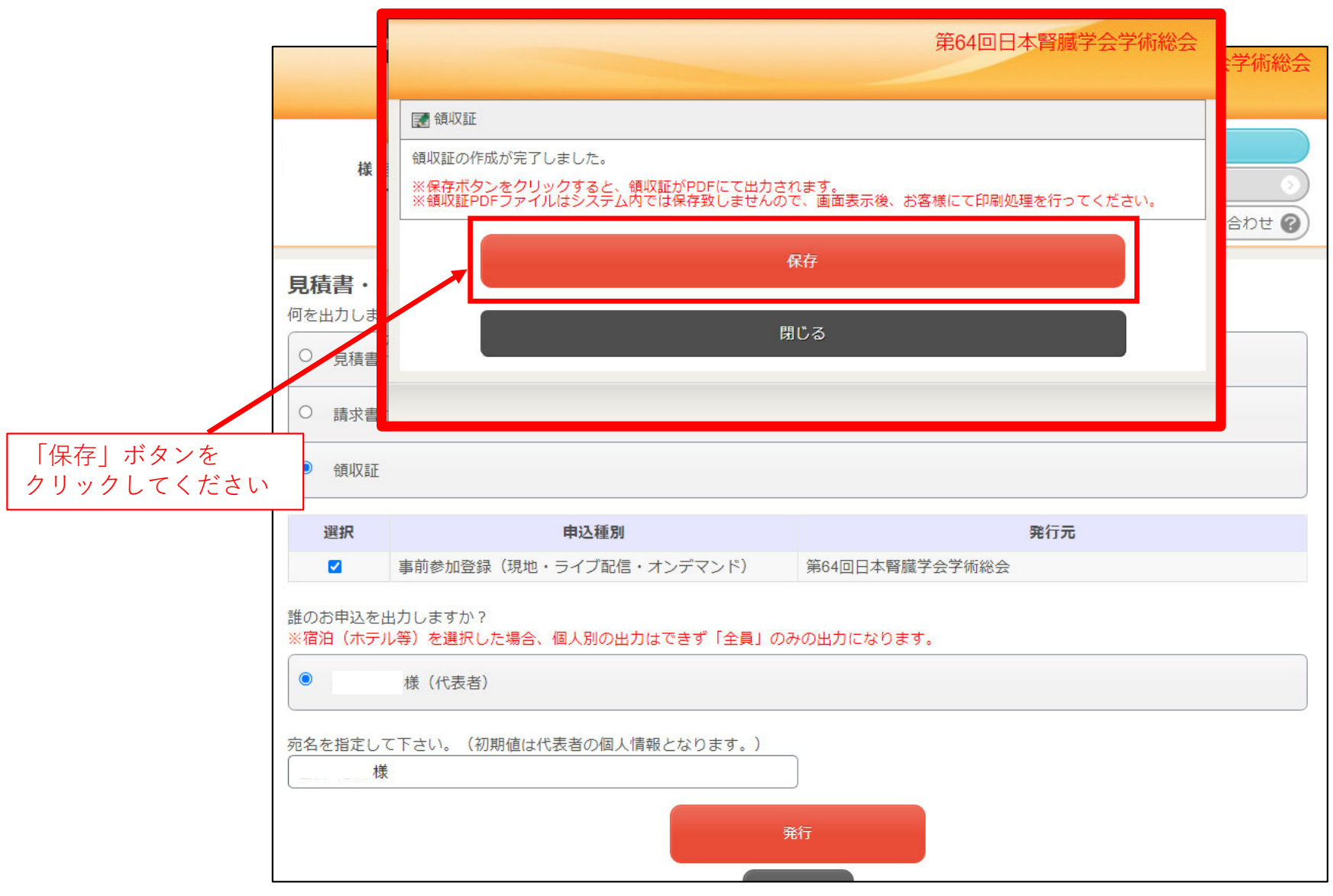